# Site-to-Site-VPN-Konfiguration auf FTD, von FMC verwaltet

# Inhalt

Einleitung Voraussetzungen Anforderungen Verwendete Komponenten **Konfiguration** Schritt 1: Definieren der VPN-Topologie Schritt 2: Konfigurieren der IKE-Parameter Schritt 3: Konfigurieren von IPsec-Parametern Schritt 4: Zugriffskontrolle umgehen. Schritt 5: Erstellen einer Zugriffskontrollrichtlinie Schritt 6: Konfigurieren Sie die NAT-Ausnahme. Schritt 7. Konfigurieren der ASA Überprüfung Fehlerbehebung und Fehlerbehebung Anfängliche Verbindungsprobleme Datenverkehrsspezifische Probleme

# Einleitung

Dieses Dokument beschreibt die Konfiguration von Site-to-Site-VPN auf FirePOWER Threat Defense (FTD), das von FMC verwaltet wird.

# Voraussetzungen

## Anforderungen

Sie sollten über Kenntnisse in den folgenden Themen verfügen:

- Grundlegendes Verständnis von VPN
- Erfahrung mit FirePOWER Management Center
- Erfahrung mit der ASA-Kommandozeile

## Verwendete Komponenten

Die Informationen in diesem Dokument basierend auf folgenden Software- und Hardware-Versionen:

- Cisco FTD 6.5
- ASA 9.10(1)32
- IKEv2

Die Informationen in diesem Dokument beziehen sich auf Geräte in einer speziell eingerichteten Testumgebung. Alle Geräte, die in diesem Dokument benutzt wurden, begannen mit einer gelöschten (Nichterfüllungs) Konfiguration. Wenn Ihr Netzwerk in Betrieb ist, stellen Sie sicher, dass Sie die möglichen Auswirkungen aller Befehle kennen.

# Konfiguration

Beginnen Sie mit der Konfiguration auf FTD mit FirePower Management Center.

#### Schritt 1: Definieren der VPN-Topologie

1. Navigieren Sie zu Geräte > VPN > Site-to-Site. Klicken Sie unter "VPN hinzufügen" auf Firepower Threat Defense Device, wie in dieser Abbildung dargestellt.

| Overview Analysis Policies Devices Objects AMP Intelligence                                                     | Deploy | 0 s    | iyatem Help    | v ad      | min v |
|----------------------------------------------------------------------------------------------------|--------|--------|----------------|-----------|-------|
| Device Hanagement NAT YPN + Site To Site QoS Platform Settings RexConfig Certificates                           |        |        |                |           |       |
|                                                                                                    |        |        |                | ) ANY     | PN +  |
| Node A Node B                                                                                                   |        | Finepo | over Device    |           |       |
| There are no VPN Topologies. Create a topology by adding Firepower Device (or) Firepower Threat Defense Device. |        | Fineps | over Threat De | fense Dev | ice   |

2. Das Feld **"Neue VPN-Topologie erstellen**" wird angezeigt. Geben Sie VPN einen leicht identifizierbaren Namen.

Netzwerktopologie: Point-to-Point

IKE-Version: IKEv2

Wenn Sie in diesem Beispiel Endpunkte auswählen, ist Knoten A die FTD und Knoten B die ASA. Klicken Sie auf das grüne Pluszeichen, um Geräte zur Topologie hinzuzufügen, wie in diesem Bild gezeigt.

| Create New VI    | PN Topology        |                     |                    |           |                    |      | ? ×      |
|------------------|--------------------|---------------------|--------------------|-----------|--------------------|------|----------|
| Topology Name:   | BTPVPN             | -ASA                |                    |           |                    |      |          |
| Network Topolog  | y: ⊷ Poir          | nt to Point 😽 Hub   | and Spoke 💠 I      | Full Mesh |                    |      |          |
| IKE Version:*    | IKEv1              | IKEv2               |                    |           |                    |      |          |
| Endpoints        | IKE                | IPsec               | Advanced           |           |                    |      |          |
| Node A:          |                    |                     |                    |           |                    |      |          |
| Device Name      |                    | VPN Interface       | 2                  |           | Protected Networks |      |          |
|                  |                    |                     |                    |           |                    |      |          |
| Node B:          |                    |                     |                    |           |                    |      | 0        |
| Device Name      |                    | VPN Interface       | 2                  |           | Protected Networks |      |          |
|                  |                    |                     |                    |           |                    |      | <b>_</b> |
|                  |                    |                     |                    |           |                    |      |          |
|                  |                    |                     |                    |           |                    |      |          |
|                  |                    |                     |                    |           |                    |      |          |
|                  |                    |                     |                    |           |                    |      |          |
|                  |                    |                     |                    |           |                    |      |          |
|                  |                    |                     |                    |           |                    |      |          |
|                  |                    |                     |                    |           |                    |      |          |
| • Ensure the pro | otected networks a | are allowed by acce | ess control policy | / of eacl | n device.          |      |          |
|                  |                    |                     |                    |           |                    | Save | Cancel   |

3. Fügen Sie die FTD als ersten Endpunkt hinzu.

Wählen Sie die Schnittstelle aus, auf der eine Crypto Map platziert wird. Die IP-Adresse sollte automatisch aus der Gerätekonfiguration übernommen werden.

Klicken Sie auf das grüne Pluszeichen unter "Protected Networks" (Geschützte Netzwerke), wie in diesem Bild dargestellt, um auszuwählen, welche Subnetze in diesem VPN verschlüsselt werden sollen.

| Add Endpoint              |                                | ? | × |
|---------------------------|--------------------------------|---|---|
| Device:*                  | FTD                            | ~ | ] |
| Interface:*               | outside                        | ~ |   |
| IP Address:*              | 172.16.100.20                  | ~ |   |
|                           | This IP is Private             |   |   |
| Connection Type:          | Bidirectional                  | ~ | ] |
| Certificate Map:          | <b>v</b>                       | • | ) |
| Protected Networks:*      |                                |   |   |
| Subnet / IP Address (Net) | work) O Access List (Extended) |   |   |
|                           |                                | 0 |   |
|                           |                                |   |   |
|                           |                                |   |   |
|                           |                                |   |   |
|                           |                                |   |   |
|                           |                                |   |   |
|                           |                                |   |   |
|                           | OK Cancel                      |   |   |

4. Klicken Sie auf grün plus und hier wird ein Netzwerkobjekt erstellt.

5. Fügen Sie alle lokalen Subnetze zum FTD hinzu, die verschlüsselt werden müssen. Klicken Sie auf **Hinzufügen**, um sie in die Liste "Ausgewählte Netzwerke" zu verschieben. Klicken Sie nun auf **OK**, wie in diesem Bild dargestellt.

FTDSubnet = 10,10.113.0/24

| Network Objects    |   |     |               |      | ? ×    |
|--------------------|---|-----|---------------|------|--------|
| Available Networks | ٥ |     | Selected Netw | orks |        |
| 🔍 ftd              | × |     | FTDSubne      | et   | i      |
| FTDSubnet          |   |     |               |      |        |
|                    |   |     |               |      |        |
|                    |   |     |               |      |        |
|                    |   | Add |               |      |        |
|                    |   |     |               |      |        |
|                    |   |     |               |      |        |
|                    |   |     |               |      |        |
|                    |   |     |               |      |        |
|                    |   |     |               |      |        |
|                    |   |     |               | ок   | Cancel |

Knoten A: (FTD)-Endpunkt ist abgeschlossen. Klicken Sie auf das grüne Pluszeichen für Knoten B, wie im Bild dargestellt.

| Create New VPN Topology    |                    |                    |                |             | ? ×                |      |      |    |
|----------------------------|--------------------|--------------------|----------------|-------------|--------------------|------|------|----|
| Topology Name:* RTPVPN-ASA |                    |                    |                |             |                    |      |      |    |
| Network Topolog            | y: 🕶 Poin          | t to Point 😽 Hub   | and Spoke      | 🗣 Full Mes  | sh                 |      |      |    |
| IKE Version:*              | IKEv1              | ✓ IKEv2            |                |             |                    |      |      |    |
| Endpoints                  | IKE                | IPsec              | Advanced       |             |                    |      |      |    |
| Node A:                    |                    |                    |                |             |                    |      |      | ٢  |
| Device Name                |                    | VPN Interface      |                |             | Protected Networks |      |      |    |
| FTD                        |                    | outside/172.16.    | 100.20         |             | FTDSubnet          |      | J 🕡  | ÷  |
| Node B:                    |                    |                    |                |             |                    |      |      |    |
| Device Name                |                    | VPN Interface      | e              |             | Protected Networks |      |      |    |
|                            |                    |                    |                |             |                    |      |      | -  |
|                            |                    |                    |                |             |                    |      |      |    |
|                            |                    |                    |                |             |                    |      |      |    |
|                            |                    |                    |                |             |                    |      |      |    |
|                            |                    |                    |                |             |                    |      |      |    |
|                            |                    |                    |                |             |                    |      |      |    |
|                            |                    |                    |                |             |                    |      |      |    |
|                            |                    |                    |                |             |                    |      |      |    |
| • Ensure the pr            | otected networks a | re allowed by acce | ess control po | olicy of ea | ch device.         |      |      |    |
|                            |                    |                    |                |             |                    | Save | Canc | el |

Knoten B ist eine ASA. Geräte, die nicht vom FMC verwaltet werden, gelten als Extranet.

6. Fügen Sie einen Gerätenamen und eine IP-Adresse hinzu. Klicken Sie auf das grüne Pluszeichen, um geschützte Netzwerke hinzuzufügen, wie im Bild gezeigt.

| Edit Endpoint                                |                        |           | ? | × |
|----------------------------------------------|------------------------|-----------|---|---|
| Device:*                                     | Extranet               |           | ~ | ] |
| Device Name:*                                | ASA                    |           |   | ] |
| IP Address:*                                 | Static Opynamic        |           |   |   |
|                                              | 192.168.200.10         |           | _ |   |
| Certificate Map:                             |                        | ~         | • | ) |
| Protected Networks:*                         |                        |           |   |   |
| <ul> <li>Subnet / IP Address (Net</li> </ul> | work) 🔘 Access List (I | Extended) |   |   |
|                                              |                        |           | 0 | 2 |
|                                              |                        |           |   |   |
|                                              |                        |           |   |   |
|                                              |                        |           |   |   |
|                                              |                        |           |   |   |
|                                              |                        |           |   |   |
|                                              |                        |           |   |   |
|                                              |                        |           |   |   |
|                                              | ок                     | Cancel    |   |   |

7. Wählen Sie, wie in diesem Bild dargestellt, die zu verschlüsselnden **ASA-Subnetze aus**, und fügen Sie sie den ausgewählten Netzwerken hinzu.

ASASubnet = 10,10.110.0/24

| Network Object     | S   |     |                |      | ? ×   |
|--------------------|-----|-----|----------------|------|-------|
| Available Networks | ¢ 💿 |     | Selected Netwo | orks |       |
| 🔍 ASAS             | ×   |     | ASASubnet      | t    | i     |
| ASASubnet          |     | Add |                |      |       |
|                    |     |     |                |      |       |
|                    |     |     |                | ок   | ancel |

## Schritt 2: Konfigurieren der IKE-Parameter

Beide Endpunkte durchlaufen jetzt die IKE/IPSEC-Konfiguration.

1. Geben Sie auf der Registerkarte **IKE** die Parameter an, die für den IKEv2-Erstaustausch verwendet werden. Klicken Sie auf das grüne Pluszeichen, um eine neue IKE-Richtlinie zu erstellen, wie im Bild gezeigt.

| Create New VPN Topo     | ology              |                 | ?             | × |
|-------------------------|--------------------|-----------------|---------------|---|
| Topology Name:*         | RTPVPN-ASA         |                 |               |   |
| Network Topology:       | ++ Point to Point  | * Hub and Spoke | e 💠 Full Mesh |   |
| IKE Version:*           | □ IKEv1 🗹 IKEv2    |                 |               |   |
| Endpoints IKE           | IPsec              | Advanced        | ed            |   |
| IKEv1 Settings          |                    |                 |               |   |
| Policy:*                | preshared_sha_aes2 | 56_dh5_5        | ▼ ②           |   |
| Authentication Type:    | Pre-shared Automat | ic Key          | ×             |   |
| Pre-shared Key Length:* | 24 Charact         | ers (Range 1-1  | 127)          |   |
| IKEv2 Settings          |                    |                 |               |   |
| Policy:*                | AES-GCM-NULL-SHA   |                 | × 😡           |   |
| Authentication Type:    | Pre-shared Automat | іс Кеу          | <b>v</b>      |   |
| Pre-shared Key Length:* | 24 Charact         | ers (Range 1-1  | 127)          |   |
|                         |                    |                 |               |   |
|                         |                    |                 |               |   |
|                         |                    |                 |               |   |
|                         |                    |                 |               |   |
|                         |                    |                 |               |   |
|                         |                    |                 |               |   |
|                         |                    |                 | Save Cancel   |   |

2. Geben Sie in der neuen IKE-Richtlinie eine Prioritätsnummer sowie die Lebensdauer von Phase 1 der Verbindung an. In diesem Dokument werden folgende Parameter für den ersten Austausch verwendet: Integrity (SHA256), Encryption (AES-256), PRF (SHA256) und Diffie-Hellman Group (Group 14).

**Hinweis**: Alle IKE-Richtlinien auf dem Gerät werden an den Remote-Peer gesendet, unabhängig davon, was im ausgewählten Richtlinienabschnitt enthalten ist. Die erste IKE-Richtlinie, der der Remote-Peer entspricht, wird für die VPN-Verbindung ausgewählt. Wählen Sie mithilfe des Prioritätsfelds aus, welche Policy zuerst gesendet werden soll. Priorität 1 wird zuerst gesendet.

## New IKEv2 Policy

| Name:*<br>Description:                                          | ASA                                              | ]                           |                                 |        |
|-----------------------------------------------------------------|--------------------------------------------------|-----------------------------|---------------------------------|--------|
| Priority:<br>Lifetime:<br>Integrity Algorithms                  | 1<br>86400<br>Available Algorithms               | (1-65535)<br>seconds (120-2 | 2147483647)<br>Selected Algorit | hms    |
| Encryption Algorithms<br>PRF Algorithms<br>Diffie-Hellman Group | MD5<br>SHA<br>SHA512<br>SHA256<br>SHA384<br>MULL | Add                         | SHA256                          |        |
|                                                                 |                                                  | (                           | Save                            | Cancel |

| New IKEv2 Policy | 1 |
|------------------|---|
|------------------|---|

| Name:*                                 | ASA                                                                                                    | ]              |                     |        |  |
|----------------------------------------|----------------------------------------------------------------------------------------------------|----------------|---------------------|--------|--|
| Description:                           |                                                                                                    |                |                     |        |  |
| Priority:                              | 1                                                                                                    | (1-65535)      |                     |        |  |
| Lifetime:                              | 86400                                                                                                    | seconds (120-2 | ls (120-2147483647) |        |  |
| Integrity Algorithms                   | Available Algorithms                                                                                                    |                | Selected Algorit    | hms    |  |
| PRF Algorithms<br>Diffie-Hellman Group | AES<br>AES-256<br>CES<br>CES<br>CES<br>AES-192<br>CES<br>AES-GCM<br>CES<br>AES-GCM<br>CES<br>AES-GCM-192<br>CES<br>AES-GCM-256<br>CES<br>NULL | Add            | AES-256             |        |  |
|                                        |                                                                                                    | ſ              | Save                | Cancel |  |

| New IKEv2 Poli | су |
|----------------|----|
|----------------|----|

| Name:*                                                                                  | ASA                                                              | ]                        |        |
|-----------------------------------------------------------------------------------------|------------------------------------------------------------------|--------------------------|--------|
| Description:                                                                            |                                                                  |                          |        |
| Priority:                                                                               | 1                                                                | (1-65535)                |        |
| Lifetime:                                                                               | 86400                                                            | seconds (120-2147483647) |        |
| Integrity Algorithms<br>Encryption Algorithms<br>PRF Algorithms<br>Diffie-Hellman Group | Available Algorithms<br>MD5<br>SHA<br>SHA512<br>SHA256<br>SHA384 | Add                      | thms   |
|                                                                                         |                                                                  | Save                     | Cancel |

| New IKEv2 Policy                                                                        |                   |                           |                 | ? ×    |
|-----------------------------------------------------------------------------------------|-------------------|---------------------------|-----------------|--------|
| Name:*<br>Description:<br>Priority:<br>Lifetime:                                        | ASA<br>1<br>86400 | (1-65535)<br>seconds (120 | )-2147483647)   |        |
| Integrity Algorithms<br>Encryption Algorithms<br>PRF Algorithms<br>Diffie-Hellman Group | Available Groups  | Add                       | Selected Groups | 5      |
|                                                                                         |                   |                           | Save            | Cancel |

3. Nachdem die Parameter hinzugefügt wurden, wählen Sie diese Richtlinie und dann den Authentifizierungstyp aus.

4. Wählen Sie Pre-Shared-Key Manual. Für dieses Dokument wird der PSK cisco123 verwendet.

| Create New VPN Topol    | ogy                     |                   |                       | ?           | × |
|-------------------------|-------------------------|-------------------|-----------------------|-------------|---|
| Topology Name:*         | RTPVPN-ASA              |                   |                       |             |   |
| Network Topology:       | ** Point to Point       | Hub and Spoke     | 💠 Full Mesh           |             |   |
| IKE Version:*           | 🗌 IKEv1 🗹 IKEv2         |                   |                       |             |   |
| Endpoints IKE           | IPsec                   | Advanced          |                       | <br>        |   |
| IKEv1 Settings          |                         |                   |                       |             |   |
| Policy:*                | preshared_sha_aes256_   | dh5_5             | <b>v</b> 📀            |             |   |
| Authentication Type:    | Pre-shared Automatic Ke | iy.               | ~                     |             |   |
| Pre-shared Key Length:* | 24 Characters           | (Range 1-12       | 7)                    |             |   |
| IKEv2 Settings          |                         |                   |                       |             |   |
| Policy:*                | ASA                     |                   | <ul> <li>O</li> </ul> |             |   |
| Authentication Type:    | Pre-shared Manual Key   |                   | *                     |             |   |
| Key:*                   | •••••                   |                   |                       |             |   |
| Confirm Key:*           | •••••                   |                   |                       |             |   |
|                         | Enforce hex-based pre   | e-shared key only |                       |             |   |
|                         |                         |                   |                       |             |   |
|                         |                         |                   |                       |             |   |
|                         |                         |                   |                       |             |   |
|                         |                         |                   |                       |             |   |
|                         |                         |                   |                       | Save Cancel | ) |

## Schritt 3: Konfigurieren von IPsec-Parametern

1. Klicken Sie unter **IPsec** auf den Bleistift, um den Transformationssatz zu bearbeiten und einen neuen IPsec-Vorschlag zu erstellen, wie in diesem Bild dargestellt.

| Create New VPN       | Topology                      | ? ×                            |
|----------------------|-------------------------------|--------------------------------|
| Topology Name:*      | RTPVPN-ASA                    |                                |
| Network Topology:    | ++ Point to Point             | * Hub and Spoke 💠 Full Mesh    |
| IKE Version:*        | □ IKEv1 IKEv2                 |                                |
| Endpoints II         | KE IPsec                      | Advanced                       |
| Crypto Map Type:     | Static      Dynamic           |                                |
| IKEv2 Mode:          | Tunnel 🗸                      |                                |
| Transform Sets:      | IKEv1 IPsec Proposals 🥜       | IKEv2 IPsec Proposals* 🥜       |
|                      | tunnel_aes256_sha             | AES-GCM                        |
|                      |                               |                                |
|                      |                               |                                |
| Enable Security Ass  | sociation (SA) Strength Enfor | cement                         |
| 🗹 Enable Reverse Rou | ute Injection                 |                                |
| Enable Perfect Forv  | vard Secrecy                  |                                |
| Modulus Group:       | 14 💙                          |                                |
| Lifetime Duration*:  | 28800                         | Seconds (Range 120-2147483647) |
| Lifetime Size:       | 4608000                       | Kbytes (Range 10-2147483647)   |
| - ESPv3 Settings     |                               |                                |
|                      |                               |                                |
|                      |                               |                                |
|                      |                               |                                |
|                      |                               |                                |
|                      |                               | Save Cancel                    |

2. Klicken Sie auf das grüne Pluszeichen, und geben Sie die Parameter für Phase 2 ein, um einen neuen IKEv2-IPsec-Vorschlag zu erstellen.

Wählen Sie **ESP Encryption** > **AES-GCM-256 aus**. Wenn der GCM-Algorithmus für die Verschlüsselung verwendet wird, ist kein Hash-Algorithmus erforderlich. Mit GCM ist die Hash-Funktion integriert.

#### Edit IKEv2 IPsec Proposal

| Name:*         | ASA                                                                                             |                     |
|----------------|-------------------------------------------------------------------------------------------------|---------------------|
| Description:   |                                                                                                 |                     |
| ESP Hash       | Available Algorithms                                                                            | Selected Algorithms |
| ESP Encryption | AES-GCM-256<br>AES-256<br>AES-GCM-192<br>AES-192<br>AES-GCM<br>AES<br>AES<br>DES<br>AES-GMAC-25 | AES-GCM-256         |
|                |                                                                                                 | Save                |

3. Nachdem der neue IPsec-Vorschlag erstellt wurde, fügen Sie ihn den ausgewählten Transformationssätzen hinzu.

| IKEv2 IPsec Proposal         |     |                 |          | ? ×    |
|------------------------------|-----|-----------------|----------|--------|
| Available Transform Sets 🖒 📀 |     | Selected Transf | orm Sets |        |
| 🔍 Search                     |     | ASA             |          | ii     |
| AES-GCM                      |     |                 |          |        |
| 🕐 AES-SHA                    |     |                 |          |        |
| 🕐 ASA                        |     |                 |          |        |
| @ DES_SHA-1                  | Add |                 |          |        |
|                              |     |                 |          |        |
|                              |     |                 |          |        |
|                              |     |                 |          |        |
|                              |     |                 |          |        |
|                              |     |                 |          |        |
|                              |     |                 |          |        |
|                              |     |                 | ОК       | Cancel |

Der neu ausgewählte IPsec-Vorschlag wird jetzt unter den IKEv2-IPsec-Vorschlägen aufgeführt.

Hier können bei Bedarf die Lebensdauer von Phase 2 und PFS bearbeitet werden. In diesem Beispiel wird die Lebensdauer als Standard festgelegt und PFS deaktiviert.

| Create New VF      | N Topo                    | ogy        |             |        |               |          |        |   |   |      |        | ? X |
|--------------------|---------------------------|------------|-------------|--------|---------------|----------|--------|---|---|------|--------|-----|
| Topology Name:*    |                           | RTPVPN-    | ASA         |        |               |          |        |   |   |      |        |     |
| Network Topolog    | y:                        | + Poin     | nt to Point | * Hub  | and Spoke     | 🔶 Full   | Mesh   |   |   |      |        |     |
| IKE Version:*      |                           | IKEv1      | ✓ IKEv2     |        |               |          |        |   |   |      |        |     |
| Endpoints          | IKE                       |            | IPsec       |        | Advanced      | ł        |        |   |   |      |        |     |
| Crypto Map Type:   | <ul> <li>State</li> </ul> | tic 🔍 Dy   | namic       |        |               |          |        |   |   |      |        |     |
| IKEv2 Mode:        | Tunne                     | el         | ~           |        |               |          |        |   |   |      |        |     |
| Transform Sets:    | IKEv1                     | IPsec Prop | oosals 🥜    | IK     | Ev2 IPsec Pro | oposals* | Ø      |   |   |      |        |     |
|                    | tunne                     | _aes256_   | sha         | A      | SA            |          |        |   |   |      |        |     |
|                    |                           |            |             |        |               |          |        |   |   |      |        |     |
|                    |                           |            |             |        |               |          |        |   |   |      |        |     |
| Enable Security    | Associatio                | n (SA) Str | ength Enfor | cement |               |          |        |   |   |      |        |     |
| Enable Reverse     | Route Inje                | ction      |             |        |               |          |        |   |   |      |        |     |
| Enable Perfect F   | orward Se                 | crecy      |             |        |               |          |        |   |   |      |        |     |
| Modulus Group      | : 14                      |            | ~           |        |               |          |        |   |   |      |        |     |
| Lifetime Duration* | : 2880                    | 0          |             | Seco   | nds (Range 1  | 20-2147  | 483647 | ) |   |      |        |     |
| Lifetime Size:     | 4608                      | 000        |             | Kbyte  | es (Range 10  | -214748  | 3647)  |   |   |      |        |     |
| - ESPv3 Setti      | ngs                       |            |             |        |               |          |        |   |   |      |        |     |
|                    |                           |            |             |        |               |          |        |   |   |      |        |     |
|                    |                           |            |             |        |               |          |        |   |   |      |        |     |
|                    |                           |            |             |        |               |          |        |   |   |      |        |     |
|                    |                           |            |             |        |               |          |        |   |   |      |        |     |
|                    |                           |            |             |        |               |          |        |   | s | Save | Cancel |     |

Optional - Sie müssen entweder die Option zum Umgehen der Zugriffskontrolle ausführen oder eine Zugriffskontrollrichtlinie erstellen.

## Schritt 4: Zugriffskontrolle umgehen.

Optional kann **sysopt permit-vpn** unter **Erweitert > Tunnel** aktiviert werden.

Damit entfällt die Möglichkeit, den von den Benutzern eingehenden Datenverkehr mithilfe der Zugriffskontrollrichtlinie zu überprüfen. VPN-Filter oder herunterladbare ACLs können weiterhin verwendet werden, um den Benutzerdatenverkehr zu filtern. Hierbei handelt es sich um einen globalen Befehl, der auf alle VPNs angewendet wird, wenn dieses Kontrollkästchen aktiviert ist.

| Topology Name:*       RTPVPN-ASA         Network Topology: <ul> <li>Point to Point * Hub and Spoke ◆ Full Mesh</li> <li>IKE Version:*</li> <li>IKE I Psec</li> <li>Advanced</li> </ul> IKE       INT Settings         IKE       NAT Settings         Interval:       20         Seconds       (Range 10 - 3600)         Access Control for VPN Traffic <ul> <li>Ø bypass Access Control policy for decrypted traffic (sysopt permit-vpn)</li> <li>Decrypted traffic is subjected to Access Control Policy by default. This option bypasses the inspection, but VPN Filter ACL and authorization ACL downloaded from AAA server are still applied to VPN traffic.</li> <li>Certificate Map Settings</li> <li>Use the certificate out of the tunnel</li> <li>We the tiffic identity to determine the tunnel</li> <li>We the tiffic identity to determine the tunnel</li> <li>We the peer IP address to determine the tunnel</li> <li>We the peer IP address to determine the tunnel</li> <li>We the peer IP address to determine the tunnel</li> <li>We the peer IP address to determine the tunnel</li> <li>We the peer IP address to determine the tunnel</li> <li>We the peer IP address to determine the tunnel</li> <li>We the peer IP address to determine the tunnel</li> <li>We the peer IP address to determine the tunnel</li> <li>Mes the peer IP address to determine the tunnel</li> <li>Mes the peer IP address to determine the tunnel</li> <li>We the peer IP address to determine the tunnel</li> <li>Mes the peer IP address to determine the tunnel</li> <li>Mes the peer IP address to determine the tunnel</li> <li>Mes the peer IP address to determine the tunnel</li></ul> | Create New VP          | N Topol                                                                      | logy                                                                                                    |                                                                                                    |                                                                                                    |                                                                                                    |                                                                                     |                                    | ? × |  |  |  |
|----------------------------------------------------------------------------------------------------|------------------------|------------------------------------------------------------------------------|----------------------------------------------------------------------------------------------------|----------------------------------------------------------------------------------------------------|----------------------------------------------------------------------------------------------------|----------------------------------------------------------------------------------------------------|-------------------------------------------------------------------------------------|------------------------------------|-----|--|--|--|
| Network Topology:                                                                                                    | Topology Name:*        |                                                                              | RTPVPN-4                                                                                                    | /PN-ASA                                                                                                    |                                                                                                    |                                                                                                    |                                                                                     |                                    |     |  |  |  |
| IKE Version:* IKEv1 KEv2  IAC IPsec Advanced  IKE IPsec IIIIIIIIIIIIIIIIIIIIIIIIIIIIIIIIIIII                                                                                                    | Network Topology       | /:                                                                           | ++ Point                                                                                                    | Point to Point 🗱 Hub and Spoke 💠 Full Mesh                                                                                                    |                                                                                                    |                                                                                                    |                                                                                     |                                    |     |  |  |  |
| Endpoints       IKE       IPsec       Advanced         IKE<br>IPsec       NAT Settings <ul> <li>Keepalive Messages Traversal</li> <li>Interval:</li> <li>20</li> <li>Seconds</li> <li>(Range 10 - 3600)</li> </ul> Access Control for VPN Traffic <li>Bypass Access Control policy for decrypted traffic (sysopt permit-vpn)<br/>Decrypted traffic is subjected to Access Control Policy by default. This option bypasses the inspection,<br/>but VPN Filter ACL and authorization ACL downloaded from AAA server are still applied to VPN traffic.         Certificate Map Settings       Use the certificate map configured in the Endpoints to determine the tunnel         Use the certificate OU field to determine the tunnel              Use the IKE identity to determine the tunnel         Use the peer IP address to determine the tunnel              Use the peer IP address to determine the tunnel</li>                                                                                                    | IKE Version:*          |                                                                              | IKEv1                                                                                                    | ☑ IKEv2                                                                                                    |                                                                                                    |                                                                                                    |                                                                                     |                                    |     |  |  |  |
| IKE       INAT Settings         Tunnel       Interval: 20         Seconds       (Range 10 - 3600)         Access Control for VPN Traffic       Bypass Access Control policy for decrypted traffic (sysopt permit-vpn)<br>Decrypted traffic is subjected to Access Control Policy by default. This option bypasses the inspection, but VPN Filter ACL and authorization ACL downloaded from AAA server are still applied to VPN traffic.         Certificate Map Settings       Use the certificate map configured in the Endpoints to determine the tunnel         ✓ Use the certificate OU field to determine the tunnel       ✓ Use the IKE identity to determine the tunnel         ✓ Use the peer IP address to determine the tunnel       ✓ Use the peer IP address to determine the tunnel                                                                                                    | Endpoints              | IKE                                                                          |                                                                                                    | IPsec                                                                                                    | Advance                                                                                                    | ed 🛛                                                                                                    |                                                                                     |                                    |     |  |  |  |
|                                                                                                    | IKE<br>IPsec<br>Tunnel | NAT Se<br>Access<br>Certifie<br>Certifie<br>Certifie<br>Certifie<br>Certifie | ettings<br>Keepalive I<br>Interval:<br>Control fo<br>Bypass Acc<br>Decrypted<br>but VPN Fil<br>Cate Map S<br>Use the cei<br>Use the cei<br>Use the cei<br>Use the IKI<br>Use the pe | Messages Tr<br>20<br>r VPN Traff<br>cess Contro<br>traffic is sub<br>ter ACL and<br>ettings<br>rtificate ma<br>rtificate OU<br>E identity to<br>er IP addre | raversal<br>ic<br>I policy for decrypted<br>jected to Access Contr<br>authorization ACL dow<br>p configured in the En<br>field to determine the<br>bo determine the tunne<br>ss to determine the t | Seconds (Range 1)<br>traffic (sysopt permi<br>of Policy by default. Th<br>inloaded from AAA ser<br>adpoints to determine<br>e tunnel<br>el<br>unnel | 0 - 3600)<br>t-vpn)<br>his option bypasses<br>ver are still applied<br>e the tunnel | the inspection,<br>to VPN traffic. |     |  |  |  |

Wenn **sysopt permit-vpn** nicht aktiviert ist, muss eine Zugriffskontrollrichtlinie erstellt werden, um den VPN-Datenverkehr über das FTD-Gerät zuzulassen. Wenn **sysopt permit-vpn** aktiviert ist, überspringen Sie die Erstellung einer Zugriffskontrollrichtlinie.

## Schritt 5: Erstellen einer Zugriffskontrollrichtlinie

Navigieren Sie unter Zugriffskontrollrichtlinien zu **Richtlinien > Zugriffskontrolle > Zugriffskontrolle,** und wählen Sie die Richtlinie aus, die auf das FTD-Gerät abzielt. Um eine Regel hinzuzufügen, klicken Sie auf **Regel hinzufügen**, wie in der Abbildung dargestellt.

Der Datenverkehr muss vom internen Netzwerk zum externen Netzwerk und vom externen Netzwerk zum internen Netzwerk zugelassen werden. Erstellen Sie eine Regel, um beides gleichzeitig auszuführen, oder erstellen Sie zwei Regeln, um sie getrennt zu halten. In diesem Beispiel wird eine Regel erstellt, die beides ermöglicht.

| Editing Rule -           | VPN_Traffic           |                       |            |                       |                        |           |           |           |           |           |            |             |          |          |          |       | ? ×  |
|--------------------------|-----------------------|-----------------------|------------|-----------------------|------------------------|-----------|-----------|-----------|-----------|-----------|------------|-------------|----------|----------|----------|-------|------|
| Name VPN_Traff           | lic                   |                       |            |                       | 🗹 Enabi                | led       |           | M         | zve       |           |            |             |          |          |          |       |      |
| Action 🖌 Allow           |                       |                       |            | • • • • 8             | <b>1</b> 5             |           |           |           |           |           |            |             |          |          |          |       |      |
| Zones Net                | works VL              | AN Tags               | 🛆 Users    | Application           | s Ports                | URLs      | SGT/      | ISE Attr  | ibutes    |           |            |             | Inspect  | ion L    | ogging   | Comme | ents |
| Available Networ         | ksc                   |                       | 0          |                       | Source N               | ietworks  | (2)       |           |           |           | Det        | tinatio     | n Netwo  | orks (2) |          |       |      |
| 🔍 subnet                 |                       |                       | ×          |                       |                        | Source    |           | Orig      | inal Clie | int       |            | ASASul      | bnet     |          |          |       |      |
| Networks                 |                       | Geolocatio            | m          |                       | R ASAS                 | Subnet    |           |           |           | 6         | -          | FTDSul      | bnet     |          |          |       | 8    |
| ASASubnet                |                       |                       |            |                       | FTDS                   | lubnet    |           |           |           | 6         |            |             |          |          |          |       |      |
| FTDSubnet                |                       |                       |            | Add To<br>Source      |                        |           |           |           |           |           |            |             |          |          |          |       |      |
|                          |                       |                       |            | Networks              | -                      |           |           |           |           |           |            |             |          |          |          |       |      |
|                          |                       |                       | - L        | Add to<br>Destination |                        |           |           |           |           |           |            |             |          |          |          |       |      |
|                          |                       |                       |            |                       |                        |           |           |           |           |           |            |             |          |          |          |       |      |
|                          |                       |                       |            |                       |                        |           |           |           |           |           |            |             |          |          |          |       |      |
|                          |                       |                       |            |                       | Tabus as               | 10 - 11   |           |           | _         |           |            |             |          |          |          |       | _    |
|                          |                       |                       |            |                       | Enter an               | IP addres | \$        |           |           | Add       | 5 En       | ter an Ii   | P addres | s        |          |       | Add  |
|                          |                       |                       |            |                       |                        |           |           |           |           |           |            |             | 1        | Sa       | ve       | Cance | 1    |
|                          |                       |                       |            |                       |                        |           |           |           |           |           |            |             |          |          |          |       |      |
|                          |                       |                       |            |                       |                        |           |           |           |           |           |            |             |          |          |          |       |      |
| Rules Security In        | telligence H          | TP Respons            | es Logging | g Advanced            |                        | Cha       | - Dula Co | ation (i) | 0         | udd Cates | 100        | O 441       | Dule -   | * Sean   | ch Rules |       | ~    |
| Name                     | Source Zon            | Dest Zone             | e Courr    | n Naturaka D          | art Natassele          | - M       | the Co    | An        | 50        | De        | IIPI e     | 50          | De       |          |          |       | -    |
| Ø                        | Source comm           | Dest Lone             | s sourc    | c rectivorits - L     | estrictions            | - VLin    | 0.54.11   | Papini    | 5011      | Dem       | UNLS       | 50          | Dem      |          | 1 🔈 🔊    | 🏚 🧾 🕈 |      |
| ▼ Mandatory - FTD-       | Access Control        | Policy (1-1)          |            |                       |                        |           |           |           |           |           |            |             |          |          |          |       |      |
| 1 VPN_Traffic            | 杰 Inside<br>杰 Outside | 슈 Inside<br>슈 Outside | AS<br>T    | 54Subnet<br>'DSubnet  | ASASubnet<br>PTDSubnet | Any       | Any       | Any       | Any       | Any       | Any        | Any         | Any      | 🖌 Alki   | 7 D .8   | 1 C • | / 6  |
| 👻 Default - FTD-Acc      | ess-Control-Pol       | icy (-)               |            |                       |                        |           |           |           |           |           |            |             |          |          |          |       |      |
| There are no rules in th | is section. Add R     | ule or Add Ce         | tegory     | _                     |                        |           |           |           |           | _         |            |             |          |          |          |       |      |
| Default Action           |                       |                       |            |                       |                        |           |           |           |           | Access (  | Control: I | Block All 1 | Traffic  |          |          |       | ×    |

#### Schritt 6: Konfigurieren Sie die NAT-Ausnahme.

Konfigurieren Sie eine NAT Exemption-Anweisung für den VPN-Verkehr. Eine NAT-Ausnahme muss vorhanden sein, damit VPN-Datenverkehr nicht auf eine andere NAT-Anweisung trifft und VPN-Datenverkehr nicht falsch übersetzt wird.

1. Navigieren Sie zu Devices (Geräte) > NAT, und wählen Sie die NAT-Richtlinie aus, die auf das FTD abzielt. Erstellen Sie eine neue Regel, indem Sie auf die Schaltfläche Regel hinzufügen klicken.

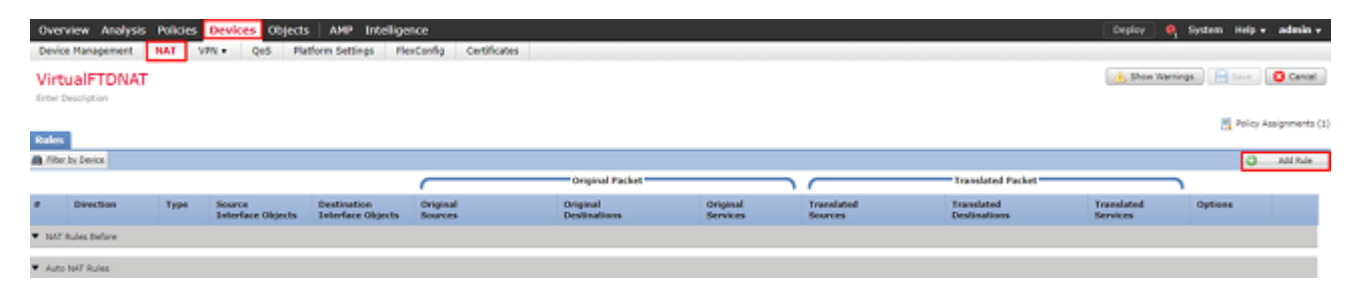

2. Erstellen einer neuen statischen manuellen NAT-Regel Verweisen Sie auf die internen und externen Schnittstellen.

| Edit NAT Rule         |                 |                  |                         |             |                       | ? ×         |
|-----------------------|-----------------|------------------|-------------------------|-------------|-----------------------|-------------|
| NAT Rule:             | Manual NAT Rule | e 👻              | Insert:                 | In Category | ▼ NAT Rules Befor     | e 💙         |
| Type:                 | Static          | 👻 🗹 Enab         | le                      |             |                       |             |
| Description:          |                 |                  |                         |             |                       |             |
| Interface Objects     | Translation     | PAT Pool Advance | ed                      |             |                       |             |
| Available Interface O | bjects 🖒        |                  | Source Interface Object | ts (1)      | Destination Interface | Objects (1) |
| 🔍 s                   |                 | ×                | 💼 Inside                | Ũ           | 📇 Outside             | 6           |
| 📇 Inside              |                 |                  |                         |             |                       |             |
| 🚠 Outside             |                 | Add to<br>Source |                         |             |                       |             |
|                       |                 | Add to           |                         |             |                       |             |
|                       |                 | Destination      |                         |             |                       |             |
|                       |                 |                  |                         |             |                       |             |
|                       |                 |                  |                         |             |                       |             |
|                       |                 |                  |                         |             |                       |             |
|                       |                 |                  |                         |             |                       | OK Cancel   |

3. Wählen Sie auf der Registerkarte **Übersetzung** die Quell- und Zielsubnetze aus. Da es sich um eine NAT-Ausnahmeregelung handelt, vergleichen Sie die ursprüngliche Quelle/das ursprüngliche Ziel mit der übersetzten Quelle/dem übersetzten Ziel, wie in diesem Bild gezeigt:

| NAT Rule:               | Manual NAT Rule 💙      | Insert:        | In Category                | ▼ NAT Rules Before ▼ |             |
|-------------------------|------------------------|----------------|----------------------------|----------------------|-------------|
| Type:                   | Static 💌 8             | Enable         |                            |                      |             |
| Description:            |                        |                |                            |                      |             |
| nterface Objects        | Translation PAT Pool A | dvanced        |                            |                      |             |
| Original Packet         |                        | T              | ranslated Packet           |                      |             |
| Original Source:"       | FTDSubnet              | т 🕥 т          | anslated Source:           | Address              | ~           |
| Original Destination:   | Address                | ~              |                            | FTDSubnet            | <b>~</b> O  |
| ongine bestination.     | ASASubnet              | т<br>• 🔾 т     | anslated Destination:      | ASASubnet            | <b>~</b> () |
| Original Source Port:   |                        | <b>~ ()</b> Tr | anslated Source Port:      |                      | <b>~</b> O  |
| Original Destination Po | ert:                   | т <b>О</b> т   | anslated Destination Port: |                      | <b>~</b> () |
|                         |                        |                |                            |                      |             |
|                         |                        |                |                            | ок                   | Cance       |

4. Wechseln Sie zum Schluss zur Registerkarte **Erweitert**, und aktivieren Sie "no-proxy-arp" und "route-lookup".

| Add NAT Rule         |                     |                 |          |      |             |      |                |   | ? ×    |
|----------------------|---------------------|-----------------|----------|------|-------------|------|----------------|---|--------|
| NAT Rule:            | Manual NAT          | Rule 👻          | Ins      | ert: | In Category | ▼ NA | T Rules Before | • |        |
| type.                | Static              |                 | Enable   |      |             |      |                |   |        |
| Description:         |                     |                 |          |      |             |      |                |   |        |
| Interface Objects    | Translation         | PAT Pool        | Advanced |      |             |      |                |   |        |
| Translate DNS repli  | es that match th    | is rule         |          |      |             |      |                |   |        |
| Failthrough to Inter | face PAT(Destina    | ation Interface | :)       |      |             |      |                |   |        |
| IPv6                 |                     |                 |          |      |             |      |                |   |        |
| Net to Net Mapping   | 1                   |                 |          |      |             |      |                |   |        |
| Do not proxy ARP of  | on Destination In   | terface         |          |      |             |      |                |   |        |
| Perform Route Look   | kup for Destination | on Interface    |          |      |             |      |                |   |        |
| Unidirectional       |                     |                 |          |      |             |      |                |   |        |
|                      |                     |                 |          |      |             |      |                |   |        |
|                      |                     |                 |          |      |             |      |                |   |        |
|                      |                     |                 |          |      |             |      | OK             |   | Cancel |

5. Speichern Sie diese Regel, und sehen Sie sich die endgültigen Ergebnisse in der NAT-Liste an.

| 0                  | verview Ar       | alysis Po | licies Devi         | ces Object               | s AMP Inte          | lligence               |             |                  |                       | Deploy                     | Syste                  | m Help v                                                                                                    | admin v      |
|--------------------|------------------|-----------|---------------------|--------------------------|---------------------|------------------------|-------------|------------------|-----------------------|----------------------------|------------------------|----------------------------------------------------------------------------------------------------|--------------|
| D                  | evice Manager    | ment NA   | T VPN •             | QoS Pk                   | atform Settings     | FlexConfig             | Certificate | 1                |                       |                            |                        |                                                                                                    |              |
| VirtualFTDNAT      |                  |           |                     |                          |                     |                        |             |                  |                       |                            |                        |                                                                                                    | 😢 Cancel     |
| En                 | ter Description  |           |                     |                          |                     |                        |             |                  |                       |                            |                        | Policy A                                                                                                    | ssignments ( |
| Rules              |                  |           |                     |                          |                     |                        |             |                  |                       |                            |                        |                                                                                                    |              |
| 8                  | Filter by Device |           |                     |                          |                     |                        |             |                  |                       |                            |                        | 0                                                                                                    | Add Rule     |
|                    |                  |           |                     |                          |                     | Original Pac           | ket         |                  |                       | Franslated Packet          |                        | 1. State 1. State 1. |              |
| \$                 | Direction        | Туре      | Source<br>Interface | Destination<br>Interface | Original<br>Sources | Original<br>Destinatio | ons Se      | iginal<br>rvices | Translated<br>Sources | Translated<br>Destinations | Translated<br>Services | Options                                                                                                    |              |
| ▼ NAT Rules Before |                  |           |                     |                          |                     |                        |             |                  |                       |                            |                        |                                                                                                    |              |
| 1                  | **               | Static    | 🚠 Inside            | 🚠 Outside                | 💂 FTDSubnet         | 🚔 ASASul               | bnet        |                  | 📻 FTDSubnet           | 🚔 ASASubnet                |                        | 🍓 Dnsifi<br>🥞 route-<br>🍓 no-pri                                                                                                    | k<br>k       |
| Auto NAT Rules     |                  |           |                     |                          |                     |                        |             |                  |                       |                            |                        |                                                                                                    |              |
| *                  | +                | Dynamic   | 🚠 Inside            | 🚠 Outside                | 🚍 any-obj           |                        |             |                  | 🝓 Interface           |                            |                        | 🥞 Dristfi                                                                                                    | / 🥜 🗊        |
| • 1                | NAT Rules After  |           |                     |                          |                     |                        |             |                  |                       |                            |                        |                                                                                                    |              |

6. Speichern Sie nach Abschluss der Konfiguration die Konfiguration, und stellen Sie sie im FTD bereit.

#### Schritt 7. Konfigurieren der ASA

1. Aktivieren Sie IKEv2 auf der externen Schnittstelle der ASA:

Crypto ikev2 enable outside

2. Erstellen Sie die IKEv2-Richtlinie, die dieselben Parameter definiert, die auch für das FTD konfiguriert wurden:

```
Crypto ikev2 policy 1
Encryption aes-256
Integrity sha256
Group 14
```

Prf sha256 Lifetime seconds 86400

3. Erstellen Sie eine Gruppenrichtlinie, die das Protokoll ikev2 zulässt:

```
Group-policy FTD_GP internal
Group-policy FTD_GP attributes
Vpn-tunnel-protocol ikev2
```

4. Erstellen Sie eine Tunnelgruppe für die öffentliche FTD-IP-Adresse des Peers. Verweisen Sie auf die Gruppenrichtlinie, und geben Sie den Pre-Shared Key an:

Tunnel-group 172.16.100.20 type ipsec-121
Tunnel-group 172.16.100.20 general-attributes
Default-group-policy FTD\_GP
Tunnel-group 172.16.100.20 ipsec-attributes
 ikev2 local-authentication pre-shared-key cisco123
 ikev2 remote-authentication pre-shared-key cisco123

5. Erstellen Sie eine Zugriffsliste, die den zu verschlüsselnden Datenverkehr definiert: (FTDSubnet 10.10.113.0/24) (ASASubnet 10.10.110.0/24)

Object network FTDSubnet Subnet 10.10.113.0 255.255.0 Object network ASASubnet Subnet 10.10.110.0 255.255.255.0 Access-list ASAtoFTD extended permit ip object ASASubnet object FTDSubnet

6. Erstellen Sie einen ikev2 ipsec-Vorschlag, der auf die im FTD angegebenen Algorithmen verweist:

Crypto ipsec ikev2 ipsec-proposal FTD Protocol esp encryption aes-gcm-256

7. Erstellen Sie einen Crypto Map-Eintrag, der die Konfiguration verknüpft:

Crypto map outside\_map 10 set peer 172.16.100.20 Crypto map outside\_map 10 match address ASAtoFTD Crypto map outside\_map 10 set ikev2 ipsec-proposal FTD Crypto map outside\_map 10 interface outside 8. Erstellen Sie eine NAT-Ausnahmegenehmigung, die verhindert, dass der VPN-Datenverkehr von der Firewall mit NATTED versehen wird:

Nat (inside,outside) 1 source static ASASubnet ASASubnet destination static FTDSubnet FTDSubnet no-

## Überprüfung

**Hinweis**: Derzeit ist es nicht möglich, den Status des VPN-Tunnels vom FMC aus zu überprüfen. Für diese Funktion gibt es eine Erweiterungsanforderung <u>CSCvh77603</u>.

Versuchen Sie, Datenverkehr über den VPN-Tunnel zu initiieren. Beim Zugriff auf die Befehlszeile der ASA oder FTD kann dies mit dem Befehl "Packet Tracer" erfolgen. Wenn Sie den Befehl "Packet-Tracer" verwenden, um den VPN-Tunnel zu öffnen, muss dieser zweimal ausgeführt werden, um zu überprüfen, ob der Tunnel gestartet wird. Bei der ersten Befehlsausgabe ist der VPN-Tunnel ausgefallen, sodass der Befehl "packet-tracer" mit VPN encrypt DROP fehlschlägt. Verwenden Sie nicht die interne IP-Adresse der Firewall als Quell-IP-Adresse im Paket-Tracer, da dies immer fehlschlägt.

firepower# packet-tracer input inside icmp 10.10.113.10 8 0 10.10.110.10 Phase: 10 Type: VPN Subtype: encrypt Result: DROP Config: Additional Information: firepower# packet-tracer input inside icmp 10.10.113.10 8 0 10.10.110.10 Phase: 1 Type: ROUTE-LOOKUP Subtype: Resolve Egress Interface Result: ALLOW Config: Additional Information: found next-hop 172.16.100.1 using egress ifc outside Phase: 2 Type: UN-NAT Subtype: static Result: ALLOW Config: nat (Inside, outside) source static FTDSubnet FTDSubnet destination static ASASubnet ASASubnet no-proxy-a Additional Information: NAT divert to egress interface outside Untranslate 10.10.110.10/0 to 10.10.110.10/0 Phase: 3 Type: ACCESS-LIST Subtype: log Result: ALLOW Config:

access-group CSM\_FW\_ACL\_ global access-list CSM\_FW\_ACL\_ advanced permit ip ifc Inside object-group FMC\_INLINE\_src\_rule\_268436483 ifc out access-list CSM\_FW\_ACL\_ remark rule-id 268436483: ACCESS POLICY: FTD-Access-Control-Policy - Mandatory access-list CSM\_FW\_ACL\_ remark rule-id 268436483: L7 RULE: VPN\_Traffic object-group network FMC\_INLINE\_src\_rule\_268436483 description: Auto Generated by FMC from src of UnifiedNGFWRule# 1 (FTD-Access-Control-Policy/mandatory) network-object object ASASubnet network-object object FTDSubnet object-group network FMC\_INLINE\_dst\_rule\_268436483 description: Auto Generated by FMC from dst of UnifiedNGFWRule# 1 (FTD-Access-Control-Policy/mandatory) network-object object ASASubnet network-object object FTDSubnet Additional Information: This packet will be sent to snort for additional processing where a verdict will be reached Phase: 5 Type: NAT Subtype: Result: ALLOW Config: nat (Inside, outside) source static FTDSubnet FTDSubnet destination static ASASubnet ASASubnet no-proxy-a Additional Information: Static translate 10.10.113.10/0 to 10.10.113.10/0 Phase: 10 Type: VPN Subtype: encrypt Result: ALLOW Config: Additional Information: Result: input-interface: Inside input-status: up input-line-status: up output-interface: outside output-status: up output-line-status: up Action: allow

Navigieren Sie zur CLI des FTD oder ASA, um den Tunnelstatus zu überwachen.

Überprüfen Sie über die FTD-CLI Phase-1 und Phase-2 mit dem folgenden Befehl:

#### Crypto ikev2 sa anzeigen

```
INITIATOR
Encr: AES-CBC, keysize: 256, Hash: SHA256, DH Grp:14, Auth sign: PSK, Auth verify: PSK
Life/Active Time: 86400/118 sec
Child sa: local selector
10.10.113.0/0 - 10.10.113.255/65535
remote selector
10.10.110.0/0 - 10.10.110.255/65535
ESP spi in/out:
0x66be357d/0xb74c8753
```

## Fehlerbehebung und Fehlerbehebung

#### Anfängliche Verbindungsprobleme

Beim Aufbau eines VPN gibt es zwei Seiten, die den Tunnel aushandeln. Daher ist es am besten, beide Seiten des Gesprächs zu erhalten, wenn Sie eine Fehlerbehebung für jede Art von Tunnelausfall durchführen. Eine detaillierte Anleitung zum Debuggen von IKEv2-Tunneln finden Sie hier: <u>So debuggen Sie IKEv2-VPNs</u>

Die häufigste Ursache von Tunnelausfällen ist ein Verbindungsproblem. Die beste Methode, dies zu bestimmen, ist die Paketerfassung auf dem Gerät. Verwenden Sie diesen Befehl, um die Paketerfassung auf dem Gerät zu übernehmen:

Capture capout interface outside match ip host 172.16.100.20 host 192.168.200.10

Sobald die Erfassung implementiert ist, versuchen Sie, Datenverkehr über das VPN zu senden, und prüfen Sie, ob bei der Paketerfassung bidirektionaler Datenverkehr vorhanden ist.

Überprüfen Sie die Paketerfassung mit dem folgenden Befehl:

#### Blindstopfen

firepower# show cap capout

4 packets captured

| 1: | 11:51:12.059628 | 172.16.100.20.500 > 192.168.200.10.500: | udp | 690 |
|----|-----------------|-----------------------------------------|-----|-----|
| 2: | 11:51:12.065243 | 192.168.200.10.500 > 172.16.100.20.500: | udp | 619 |
| 3: | 11:51:12.066692 | 172.16.100.20.500 > 192.168.200.10.500: | udp | 288 |
| 4: | 11:51:12.069835 | 192.168.200.10.500 > 172.16.100.20.500: | udp | 240 |

#### Datenverkehrsspezifische Probleme

Häufige Probleme mit dem Datenverkehr:

- Routingprobleme hinter dem FTD internes Netzwerk kann Pakete nicht zu den zugewiesenen IP-Adressen und VPN-Clients zurückleiten.
- Zugriffskontrolllisten blockieren den Datenverkehr.
- Die Network Address Translation wird für den VPN-Datenverkehr nicht umgangen.

Weitere Informationen zu VPNs auf dem von FMC verwalteten FTD finden Sie im vollständigen Konfigurationsleitfaden: <u>FTD verwaltet von FMC Konfigurationsleitfaden</u>

#### Informationen zu dieser Übersetzung

Cisco hat dieses Dokument maschinell übersetzen und von einem menschlichen Übersetzer editieren und korrigieren lassen, um unseren Benutzern auf der ganzen Welt Support-Inhalte in ihrer eigenen Sprache zu bieten. Bitte beachten Sie, dass selbst die beste maschinelle Übersetzung nicht so genau ist wie eine von einem professionellen Übersetzer angefertigte. Cisco Systems, Inc. übernimmt keine Haftung für die Richtigkeit dieser Übersetzungen und empfiehlt, immer das englische Originaldokument (siehe bereitgestellter Link) heranzuziehen.